| 」座情報                                                                                                    | עםים י<br>נו ⇒ וא                                                                            | 取らば                                                                                                    | <b>残</b> 同牧 <b>古</b> 吉守<br>青報」⇒「取引                                                                                                    | Fの電子交付所<br> 報告書当電子交                                                                                                    | マテ唯認                                                                                    | 、照会」を追                   | 巽 <b>択</b> してくた                   |
|----------------------------------------------------------------------------------------------------|----------------------------------------------------------------------------------------------|----------------------------------------------------------------------------------------------------|----------------------------------------------------------------------------------------------------|----------------------------------------------------------------------------------------------------|-----------------------------------------------------------------------------------------|--------------------------|-----------------------------------|
| <b>》</b> 北洋                                                                                                    | 証券                                                                                           |                                                                                                    | 」<br>北洋                                                                                                    | 羊証券オンラインサーヒ                                                                                                    | *ス ┣ロクァウト                                                                               | •                        |                                   |
| <b>^</b>                                                                                                    | <b>●</b> ② 取引                                                                                |                                                                                                    | 旨 資産状況                                                                                                    | 當 入出金                                                                                                    | ① 口座情報                                                                                  |                          |                                   |
| お客様情報                                                                                                    |                                                                                              |                                                                                                    |                                                                                                    |                                                                                                    |                                                                                         |                          |                                   |
| <b>&gt; 登録情報照</b>                                                                                                    | £                                                                                            |                                                                                                    |                                                                                                    |                                                                                                    |                                                                                         |                          |                                   |
| ►メール通知<br>、お知らけ昭                                                                                                    | ロサービス                                                                                        |                                                                                                    |                                                                                                    |                                                                                                    |                                                                                         |                          |                                   |
| ・メッセージ                                                                                                    | ¤<br>膈会                                                                                      |                                                                                                    |                                                                                                    |                                                                                                    |                                                                                         |                          |                                   |
| > 取引報告書                                                                                                    | 等電子交付サービス隔                                                                                   | 会心                                                                                                    |                                                                                                    |                                                                                                    |                                                                                         |                          |                                   |
| ▶ 目論見書照書                                                                                                    | 8                                                                                            |                                                                                                    |                                                                                                    |                                                                                                    |                                                                                         |                          |                                   |
| > 日調兄香父1                                                                                                    | 小相定                                                                                          |                                                                                                    |                                                                                                    |                                                                                                    |                                                                                         |                          |                                   |
|                                                                                                    |                                                                                              |                                                                                                    | 閉じる                                                                                                    |                                                                                                    |                                                                                         |                          |                                   |
|                                                                                                    | 取引パス                                                                                         | マード                                                                                                    | 取らバスワード                                                                                                    | <b>m</b>                                                                                                    | <b></b>                                                                                 | ー <b>取</b> り<br>うえ       | <b>引バスワード</b><br>「認証」ボ            |
|                                                                                                    | 取引/(7                                                                                        | א-כי <i>ז</i>                                                                                             | 取引バスワード<br>コパスワードを表示する<br>認証<br>× 間じる                                                                                                    |                                                                                                    |                                                                                         | <b>日東</b><br>うえ、<br>リック  | <b>31バスワード</b><br>「認証」ボ<br>クしてくださ |
| <b>③</b> 北注                                                                                                    | ₩ <b>ਗ਼</b> //5                                                                              | <b>27</b> − <b>Γ</b>                                                                                      | 取引)(スワード<br>スワードを表示する<br>認証<br>×間じる<br>北洋 太郎 後 前回ロヴィン目時                                                                                                    | *: 2019/02/07 10:53 文字サイズ 小 @                                                                                                    | <ul> <li></li></ul>                                                                     | 1 <b>田</b><br>うえ、<br>リック | <b>31バスワード</b><br>「認証」ボ<br>クしてくださ |
| ❸北注                                                                                                    | <b>取引//</b> 2                                                                                | <b>27</b> − <b>Γ</b>                                                                                      | 取引)(スワード<br>スワードを表示する<br>認証<br>× 間じる<br>北洋 太郎 様 前回ロヴィン目時                                                                                                    | 2: 2019/02/07 10:53 文字サイズ 🌢 🖻                                                                                                    | ★ ヘルズ 回じる                                                                               | 1 <b>田</b><br>うえ、<br>リック | <b>31バスワード</b><br>「認証」ボ<br>クしてくださ |
| ⑦北注 ◎ <sup>電子</sup> 該当する文書                                                                                                    | 取引バス<br>* 証券<br>Kスト                                                                          | <b>29</b> − <b>Γ</b>                                                                                      | 取引)パスワード<br>コーパスワードを表示する                                                                                                    | :: 2019/02/07 10:53 文字サイズ 小 単                                                                                                    | ★ △レビ 回じる                                                                               | 100<br>うえ、<br>リック        | <b>31バスワード</b><br>「認証」ボ<br>クしてくださ |
| <ul> <li>※ 北洋</li> <li>※ 電子</li> <li>該当する文書</li> <li>取り込み 受援</li> </ul>                                                                                                    | 取引バス                                                                                         | : \$\T                                                                                                    | 取引)(スワード<br>) パスワードを表示する<br>認証<br>× 閉じる<br>北洋 太郎 様 前回ロヴィン日時<br>観: すべて ( 作名: [                                                                                                    | : 2019/02/07 10:53 文字サイズ 🍐 🖻                                                                                                    | ★ ヘルズ 回じる<br>〒 保存前を見る<br>取り込み                                                           |                          | <b>31バスワード</b><br>「認証」ボ<br>クしてくださ |
| <ul> <li>※ 北洋</li> <li>※ ポイン</li> <li>該当する文書</li> <li>取り込み 受信</li> <li>第万順: 受信</li> </ul>                                                                                                    | 取引バス<br>を<br>証券                                                                              | () – ۴                                                                                                    | 取引)パスワード<br>アパスワードを表示する                                                                                                    | :: 2019/02/07 10:53 文字サイズ 小 里                                                                                                    | ★ ヘビズ 国じる ● 保存額を見る ※2033み・122 次の20年> 20                                                 |                          | <b>31バスワード</b><br>「認証」ボ<br>クしてくださ |
| ・         ・         ・         ・         ・         ・         ・         ・         ・         ・         ・         ・         ・         ・         ・         ・         ・         ・         ・         ・         ・         ・         ・         ・         ・         ・         ・         ・         ・         ・         ・         ・         ・         ・         ・         ・         ・         ・         ・         ・         ・         ・         ・         ・         ・         ・         ・         ・         ・         ・         ・         ・         ・         ・         ・         ・         ・         ・         ・         ・         ・         ・         ・         ・         ・         ・         ・         ・         ・         ・         ・         ・         ・         ・         ・         ・         ・         ・         ・         ・         ・         ・         ・         ・         ・         ・         ・         ・         ・         ・         ・         ・         ・         ・         ・         ・         ・         ・         ・         ・         ・         ・         ・         ・         ・         ・         ・                                                                                                            | 取引バス<br>を<br>証券<br>Kスト<br>がありません<br>時月: すべて・状態<br>年月日の時間   受信年日<br>19/02/04 つう               | ミ すべて・1<br>目の見通<br>記利<br>記利                                                                               | 取引いスワード                                                                                                    | 2 2019/02/07 10:53 文字サイズ 小 里<br>有効明限                                                                                                    | ★ ヘルズ 回じる<br>〒 保存前を見る<br>※22 次の20年> 2<br>表示<br>4                                        | 1 <b>田</b><br>うえ、<br>リック | <b>31バスワード</b><br>「認証」ボ<br>クしてくださ |
| <ul> <li>(2) 北洋</li> <li>(3) 北洋</li> <li>(3) 第一次第一次第一次第一次第一次第一次第一次第一次第一次第一次第一次第一次第一次第</li></ul>                                                                                                    | 取引バス                                                                                         | スワード                                                                                                    | 取引バスワード<br>スワードを表示する<br>記録<br>はば、太郎様 前回ログイン日時<br>まば、太郎様 前回ログイン日時<br>(1)<br>(第二、「中名: 「<br>(株工取引報告書) 金子女付のが<br>(1)<br>(株工取引報告書) 金子女付のが<br>(1)<br>(株工取引報告書) 金子女付のが)                                                                                                    | EEEEEEEEEEEEEEEEEEEEEEEEEEEEEEEEEEEE                                                                                                    | ★ ヘルズ 回じる 〒 保存着を見る ※2032み* 123 次の20年> 2: 第示 1 元 表示 (3)(8).                              |                          | <b>31/スワード</b><br>「認証」ボ<br>クしてくださ |
| <ul> <li>※ 北洋</li> <li>該当する文書</li> <li>取り込み 受信</li> <li>支援(前封済) 20</li> <li>未開封 200</li> </ul>                                                                                                    | 取引バス<br>を<br>証券<br>Kスト<br>がありません<br>体月: すべて・状態<br>年月日の構業   受産年月<br>19/02/04 取引<br>9/01/04 取引 | スワード<br>[<br>[<br>日の見通<br>総告書<br>報告書                                                                      | 取引いスワード<br>スワードを表示する                                                                                                    | ま: 2019/02/07 10:53 文字サイズ 小 単<br>た: 2019/02/07 10:53 文字サイズ 小 単<br>和5社 2024/03/0<br>知5社 2024/03/0                                                                                                    | 大 ヘルブ 回じる<br>〒 保存前を見る<br>〒 沢う込み<br>1 2.2 次の20日ン 2<br>表示<br>1 元 表示(3K8).<br>二 表示(3K8).   |                          | <b>31八スワード</b><br>「認証」ボ<br>クしてくださ |
| <ul> <li>(2) 北洋</li> <li>(2) 北洋</li> <li>(3) 北洋</li> <li>(3) 北洋</li> <li>(3) 北洋</li> <li>(3) 北洋</li> <li>(3) 北洋</li> <li>(3) 北洋</li> <li>(4) 北洋</li> <li>(4) 北洋</li> <li>(5) 北洋</li> <li>(5) 北洋</li></ul> | 取引バス<br>を計画券<br>Kスト<br>がありません<br>時月: ダベて・状態<br>年月日の期間   受信日日<br>19/01/04 取引<br>19/01/04 取引機  | <ul> <li>マード</li> <li>すへて・)</li> <li>日の見通</li> <li>ジネ</li> <li>税告書</li> <li>高報告書</li> </ul>               | 取引いスワード<br>スワードを表示する                                                                                                    | ま: 2019/02/07 10:53 文字サイズ 小単<br>第: 2019/02/07 10:53 文字サイズ 小単<br>和5社 2024/01/0<br>和5社 2024/01/0                                                                                                    | 大 ヘルブ 回じる<br>〒 保存着を見る<br>※D23み<br>1 2.2 次の20年 > 2<br>表示<br>1 元 表示 (3K8).<br>二 表示 (3K8). |                          | <b>31/スワード</b><br>「認証」ボ<br>クしてくださ |
| シン北洋           該当する文書           取り込み 受信           取り込み 受信           秋郎 受打           前封済 200           未開封 200           未開封 200           未開封 200           未開封 200           未開封 200                                                                                                    | 取引バス<br>を記券<br>Kスト<br>がありません<br>時月日の満期   受信年月<br>19/02/04 取引<br>9/01/04 取引<br>8/11/30 取引     | <ul> <li>マード</li> <li>すべて・)</li> <li>日の見感</li> <li>昭古書</li> <li>総古書</li> <li>高報古書</li> <li>報告書</li> </ul> | 取引いスワード<br>スワードを表示する<br>ドスワードを表示する<br>ドロレる<br>メ 閉しる<br>本 閉しる<br>本 閉しる<br>(本 取り後 前回ログイン日時<br>本 第 本郎後 前回ログイン日時<br>(本 取り後 前回ログイン日時<br>(本 取り後 前回ログイン日時<br>(本 取り後 前回ログイン日時<br>(本 取り後 前回ログイン日時<br>(本 取り後 前回ログイン日時)<br>(本 取り後 前回口グイン日時)<br>(本 取り後 前回口グイン日時)<br>(本 取り後 前回口グイン日時)<br>(本 取り後 二 取り後 二 取り後 二 取り後 二 取り後 二 取り後 二 取り後 二 取り後 二 取り後 二 取り後 二 取り後 二 取り後 二 取り後 二 取り後 二 取り後 二 取り後 二 取り後 二 取り後 二 取り後 二 取り後 二 取り後 二 取り後 二 取り後 二 取り後 二 取り後 二 取り後 二 取り後 二 取り後 二 取り (本 の か) | E     E     E | 大                                                                                       |                          | <b>3 バスワード</b><br>「認証」ボ<br>クしてくださ |

をご参照下さい。

はじめに・ログイン

国内株式

国内投資信託

資産状況

入出金

口座情報

その他機能